## **Invoicing in the Grants4ME system**

## 1) Login to Grants4ME

|                                            | ne<br>ent c<br>cat | tion Maine.gov                                                                                                    |
|--------------------------------------------|--------------------|----------------------------------------------------------------------------------------------------|
| Grants4ME Home<br>Gearch<br>MDOE Resources | •                  | Grants4ME Home Grants4ME TEST site. Please be sure to complete your work on the LIVE site. Grants4ME Test site. Please be sure to complete your work on the LIVE site.                                                                                                    |
| Help for Current Page                      |                    | Ansuncements<br>Invoicing in Grants4ME Available (9/29/2021)<br>Helio<br>The ESSE Nam is happy to announce that invoicing for FY21 and FY22 (applications with final approval only) is available at this time! Please note that the required documentation to submit an invoice has been turned off, however, there will be times we |

2) On the left-hand navigation menu, select Invoices:

| Maine<br>Department of<br>Education |   |    |           |          |          |
|-------------------------------------|---|----|-----------|----------|----------|
| Grants4ME Home                      |   | 0  | Frant     | c/M      | F        |
| Administer                          | ► | A  | ugusta    | Public S | ∟<br>ch¢ |
| Search                              | ► | т  | his is tl | he Grar  | nts      |
| Reports                             |   |    |           |          |          |
| Inbox                               | ► |    | Annoi     | unceme   | ent      |
| Funding                             | ► |    | Invoid    | ing in ( | ār:      |
| Invoices                            | → | In | voices    |          |          |
| Project Summary                     |   | Se | arch In   | voices   | ear      |
| SAU Document Library                |   |    | rela      | tion to  | inv      |
| Address Book                        |   |    | ~ES       | EA Fed   | era      |
| MDOE Resources                      |   |    | Welco     | me to    | Gra      |
| Help for Current Page               | 1 |    | The       | Maine    | De       |
| Contact MDOE                        |   |    |           |          |          |

3) Choose the funding year in which you wish to invoice for:

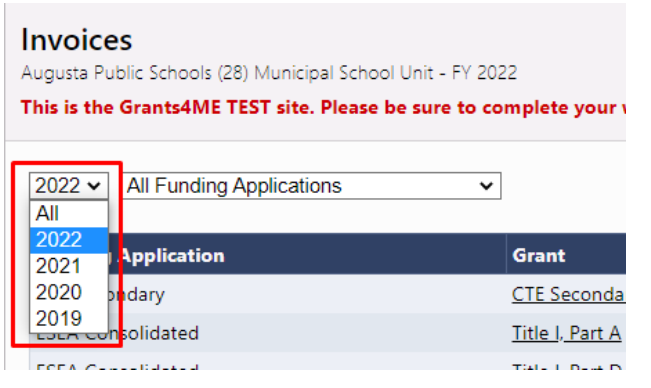

4) Select which set of funding you would like to invoice for:

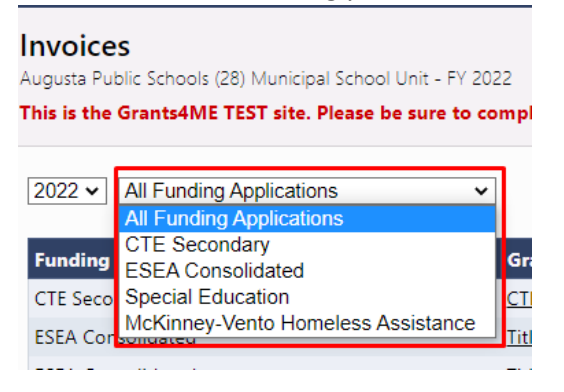

5) Then select the specific grant funds you wish to invoice for from the list:

| Invoices<br>Augusta Public Schools (28) Municipal School Unit - FY 2022<br>This is the Grants4ME TEST site. Please be sure to complete your work on the LIVE site. |       |  |  |  |  |
|----------------------------------------------------------------------------------------------------|-------|--|--|--|--|
| 2021 • ESEA Consolidated •                                                                                                    |       |  |  |  |  |
| Grant                                                                                                    | Avail |  |  |  |  |
| Title I, Part A                                                                                                    | 5     |  |  |  |  |
| <u>Title I, Part D Subpart 1</u>                                                                                                    |       |  |  |  |  |
| <u>Title II, Part A</u>                                                                                                    |       |  |  |  |  |
| Title III, Part A                                                                                                    |       |  |  |  |  |
| Title III, Immigrant                                                                                                    |       |  |  |  |  |
| <u>Title IV, Part A</u>                                                                                                    |       |  |  |  |  |
| Title V, Part B                                                                                                    |       |  |  |  |  |

6) At the Summary page for the grant, select "Create New Invoice":

## **Project Summary**

Augusta Public Schools (28) - FY 2021 - Title I, Part A

This is the Grants4ME TEST site. Please be sure to complete your work on the LIVE site.

|                                     | Return to Invoices      |  |  |
|-------------------------------------|-------------------------|--|--|
|                                     | Project Information     |  |  |
| Project Number                      | 2128000                 |  |  |
| C.F.D.A. Number                     | 84.010A                 |  |  |
| Initial Substantially Approved Date | 8/23/2020               |  |  |
| Project Begin Date                  | 7/1/2020                |  |  |
| Project End Date                    | 6/30/2022               |  |  |
| Allocation                          | \$1,066,663.81          |  |  |
| Available Budget                    | \$1,066,663.81          |  |  |
| Allow Carryover                     | False                   |  |  |
| Project Status                      | Normal [Hold] [History] |  |  |
| Create New Invoice                  |                         |  |  |
|                                     | Investore               |  |  |

7) Confirm that you want to start an invoice:

## Create Invoice

Augusta Public Schools (28) - FY 2021 - Title I, Part A

This is the Grants4ME TEST site. Please be sure to complete your work on the LIVE site.

You are about to change the status of this Invoice to Draft Started. Click Confirm to change the status.

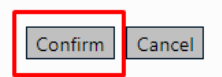

8) Once in the invoice, you would start by going to the Expenditures page:

| Invoice Sections<br>Augusta Public Schools (28) - FY 2021 - Title I, Part A<br>This is the Grants4ME TEST site. Please be sure to complete y |                                                       |  |  |  |  |
|----------------------------------------------------------------------------------------------------|-------------------------------------------------------|--|--|--|--|
| Request Status:                                                                                                    | Draft Started                                         |  |  |  |  |
| Change Status To:                                                                                                    | <u>Draft Completed</u><br>or<br><u>Delete Invoice</u> |  |  |  |  |
| Description                                                                                                    |                                                       |  |  |  |  |
| <u>History Log</u><br>Create Comment                                                                                                    |                                                       |  |  |  |  |
| Expenditures<br>Request                                                                                                    |                                                       |  |  |  |  |
| Related Documents                                                                                                    |                                                       |  |  |  |  |
| Assurances                                                                                                    |                                                       |  |  |  |  |
| All                                                                                                    |                                                       |  |  |  |  |

9) Enter the total amount of funding expended from the date of substantial approval to the date in which you are invoicing under each object code. For example, if the substantial approval date is 8/4/20 and you want to invoice for the month of August 2021, you would put in the total amount of expenses from 8/4/20 through 8/31/21. This needs to be done for all funding lines in the budget table. In the example below, that means that any funds that were transferred from Title IIA to Title IA and any funds transferred from Title IVA to Title IA need to be included as well:

| Expenditure Details<br>Augusta Public Schools (28) - FY 2021 - Title I, Part A          |                                    |                           |               |                                  |                  |              |  |
|-----------------------------------------------------------------------------------------|------------------------------------|---------------------------|---------------|----------------------------------|------------------|--------------|--|
| This is the Grants4ME TEST site. Please be sure to complete your work on the LIVE site. |                                    |                           |               |                                  |                  |              |  |
| Save And Go To 🕨                                                                        |                                    |                           |               |                                  |                  |              |  |
| Object<br>Function                                                                      | 1000-2000 - Salaries &<br>Benefits | 3000 - Purchased Services | 5000 - Travel | 6000 - Instructional<br>Supplies | 7000 - Equipment | 8000 - Other |  |
| - Title IA                                                                              | 0.00                               | 0.00                      | 0.00          | 0.00                             | 0.00             | 0.00         |  |
| - Title II Transfer to Title<br>IA                                                      | 0.00                               | 0.00                      | 0.00          | 0.00                             | 0.00             | 0.00         |  |
| - Title IVA transfer to Title<br>IA                                                     | 0.00                               | 0.00                      | 0.00          | 0.00                             | 0.00             | 0.00         |  |

\*if you hover over any of the cells, it will show you how much funding has been budgeted, how much has been requested, and how much is remaining.

| Expenditure Details<br>Augusta Public Schools (28) - FY 2021 - Title I, Part A<br>This is the Grants4ME TEST site. Please be sure to complete your work on the LIVE si |                                    |                                                                                  |  |  |  |
|----------------------------------------------------------------------------------------------------|------------------------------------|----------------------------------------------------------------------------------|--|--|--|
| Save And Go To 🕨                                                                                                    |                                    |                                                                                  |  |  |  |
| Object<br>Function                                                                                                    | 1000-2000 - Salaries &<br>Benefits | 3000 - Purchased Services                                                        |  |  |  |
| - Title IA                                                                                                    | 0.00                               | 0.00                                                                             |  |  |  |
| - Title II Transfer to Title<br>IA                                                                                                    | C. Ap                              | pproved Budget: 537,084.68<br>nds Requested: 0.00<br>nount Remaining: 537,084.68 |  |  |  |
| - Title IVA transfer to Title<br>IA                                                                                                    | 0.00                               | 0.00                                                                             |  |  |  |
| Total                                                                                                    | 0.00                               | 0.00                                                                             |  |  |  |

10) Once all expenditures to date have been entered, Save and Go To the Request page:

| Expenditure Details<br>Augusta Public Schools (28) - FY 2021 - Title I, Part A<br>This is the Grants4ME TEST site. Please be sure to |                   |            |  |  |  |
|----------------------------------------------------------------------------------------------------|-------------------|------------|--|--|--|
| Save And Go To 🕨                                                                                                    | Current Page      |            |  |  |  |
|                                                                                                    | Next Page         |            |  |  |  |
|                                                                                                    | Previous Page     | 0 - Salari |  |  |  |
| Function                                                                                                    | Sections          | inefits    |  |  |  |
| - Title IA                                                                                                    | History Log       | 1,000,     |  |  |  |
| - Title II Transfer t                                                                                                    | Create Comment    |            |  |  |  |
| IA                                                                                                    | Expenditures      |            |  |  |  |
| - Title IVA transfer                                                                                                    | Request           |            |  |  |  |
| IA                                                                                                    | Related Documents |            |  |  |  |
| Total                                                                                                    | Assurances        | 1,000,     |  |  |  |
|                                                                                                    |                   |            |  |  |  |

11) On the request page, it will show at the top some general information. The fiscal summary information at the bottom is where the important pieces to pay attention are. The first piece is the Service Period that needs to be entered (Begin and End Dates):

| Fiscal Summary   |                       |
|------------------|-----------------------|
| Allocation       |                       |
| Available Budget |                       |
| Service Period   | Begin Date: End Date: |

Looking at the fiscal summary chart, it shows the:

- Allocation amount
- Available budget
- Cash received (how much has been invoiced for up to this point)
- Total Cash Basis Expenditures (the total amount of expenditures entered in this invoice)
- Cash Balance on Hand (amount needed to balance the expenditures that were entered)
- Cash Available (balance of the grant account)
- Total Amount Requested (how much you are requesting and have not received)

| Fiscal Summary                |                       |                |
|-------------------------------|-----------------------|----------------|
| Allocation                    |                       | \$1,066,663.81 |
| Available Budget              |                       | \$1,066,663.81 |
| Service Period                | Begin Date: End Date: |                |
| Cash Received                 |                       | \$971,847.46   |
| Total Cash Basis Expenditures |                       | \$1,000,000.00 |
| Cash Balance On Hand          |                       | (\$28,152.54)  |
| Cash Available                |                       | \$94,816.35    |
| Total Amount Requested        |                       | \$28,152.54    |

12) In the event you are asked to provide backup documentation for your invoice you will need to go to the Related Documents page to upload that documentation:

| Related Documents<br>Augusta Public Schools (28) - FY 2021 - Title I, Part A<br>This is the Grants4ME TEST site. Please be sure to complete yo | ur work on the LIVE site.            |               |
|----------------------------------------------------------------------------------------------------|--------------------------------------|---------------|
| Save And Go To 🕨                                                                                                    |                                      |               |
| Туре                                                                                                    | Optional Documents Document Template | Document/Link |
| Invoice Backup/Receipts                                                                                                    | N/A                                  | Upload New    |

13) Once everything has been entered you will need to check to see if there are any validation errors that need to be addressed before the invoice can be submitted:

| Invoice Sectio<br>Augusta Public Schools<br>This is the Grants4M | NS<br>(28) - FY 2021 - Title I, Part A<br><b>: TEST site. Please be sure to complete your work on the LIVE site.</b> |                 | DW |
|------------------------------------------------------------------|----------------------------------------------------------------------------------------------------|-----------------|----|
| Request Status:                                                  | Draft Started                                                                                                    |                 |    |
| Change Status To:                                                | Draft Completed                                                                                                    |                 |    |
|                                                                  | or<br>Delete Invoice                                                                                                 |                 | 1  |
| Description                                                      |                                                                                                    | Validation      |    |
| History Log                                                      |                                                                                                    |                 |    |
| Create Comment                                                   |                                                                                                    |                 |    |
| Expenditures                                                     |                                                                                                    |                 |    |
| Request                                                          |                                                                                                    | <u>Messages</u> |    |
| Related Documents                                                |                                                                                                    | <u>Messages</u> |    |
| Assurances                                                       |                                                                                                    |                 |    |
| All                                                              |                                                                                                    | Messages        |    |

14) Once all validation errors have been taken care of, the only thing left to do is click the 'Draft Completed' button at the top:

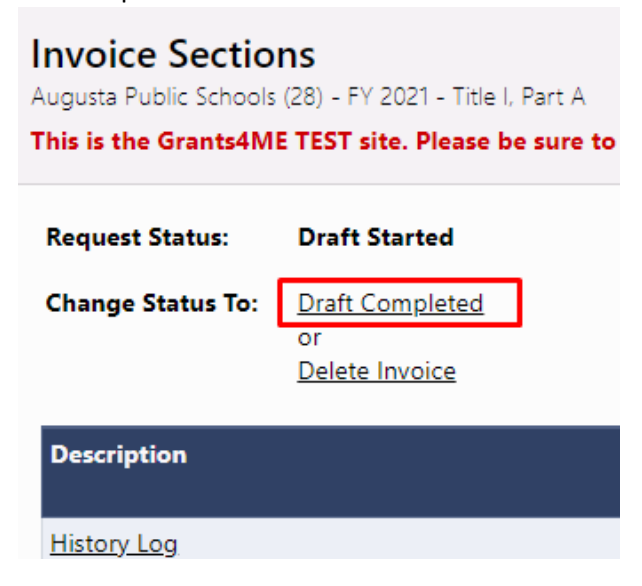

Please note that only one invoice per grant can be submitted at a time. The system does email business mangers each time an invoice is approved so they know when they can go in and submit another invoice.

If at any time you have any additional questions please do not hesitate to reach out to the following people: Cristy Osier (<u>cristy.osier@maine.gov</u>) for invoice specific questions or Daniel Weeks (<u>Daniel.r.weeks@maine.gov</u>) for any Grants4ME system related questions.